# Programming Instruction of Keypad EZ Firmware Update by the Transport Tool

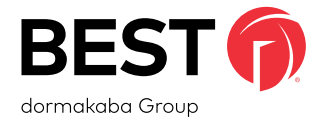

### **BEFORE YOU BEGIN:**

Windows 7/10 Laptop or notebook with BEST Transport. Transport software can be downloaded at the location below: https://dhwsupport.dormakaba.com/hc/en-us/articles/201207196-BEST-Offline-Lock-Transport-6-0-Information-and-Downloads

### OVERVIEW

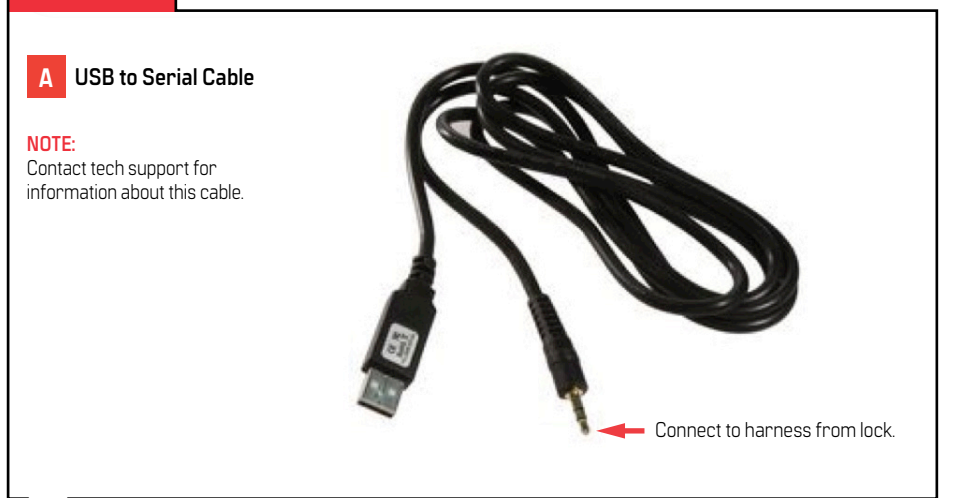

### **Programming Instructions**

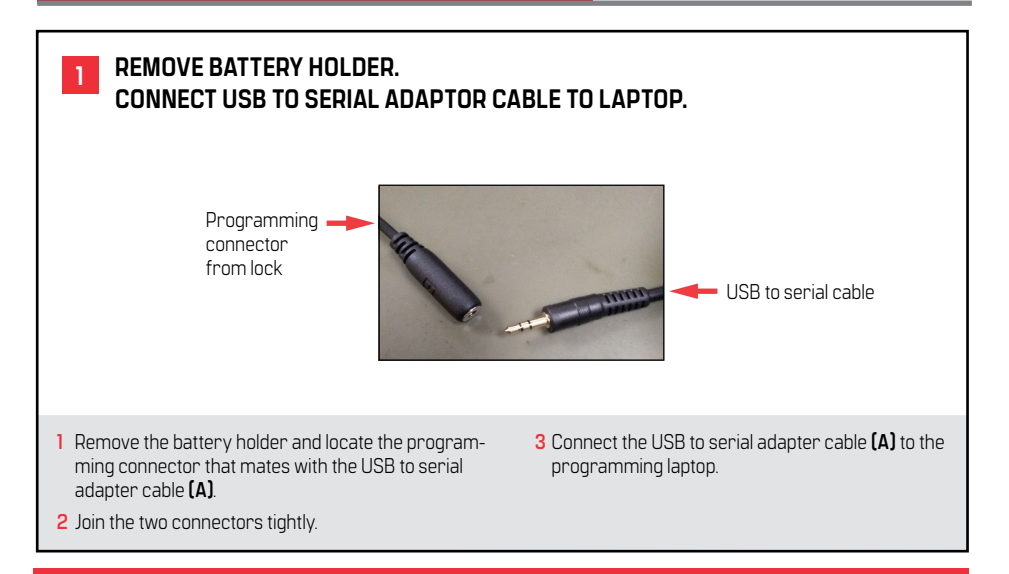

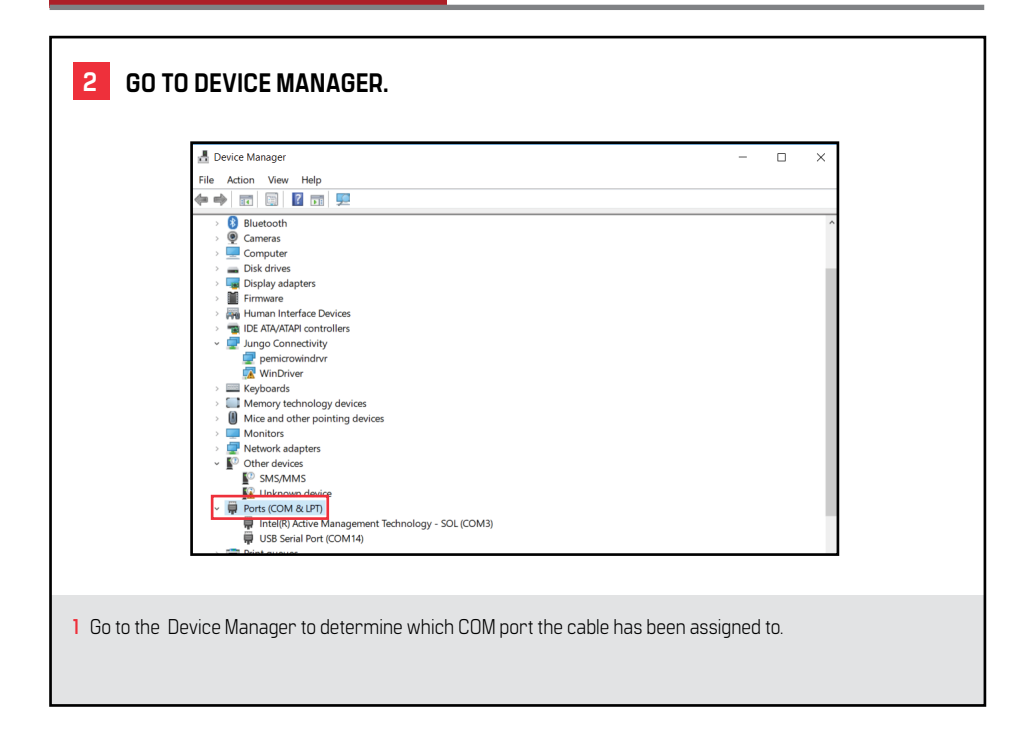

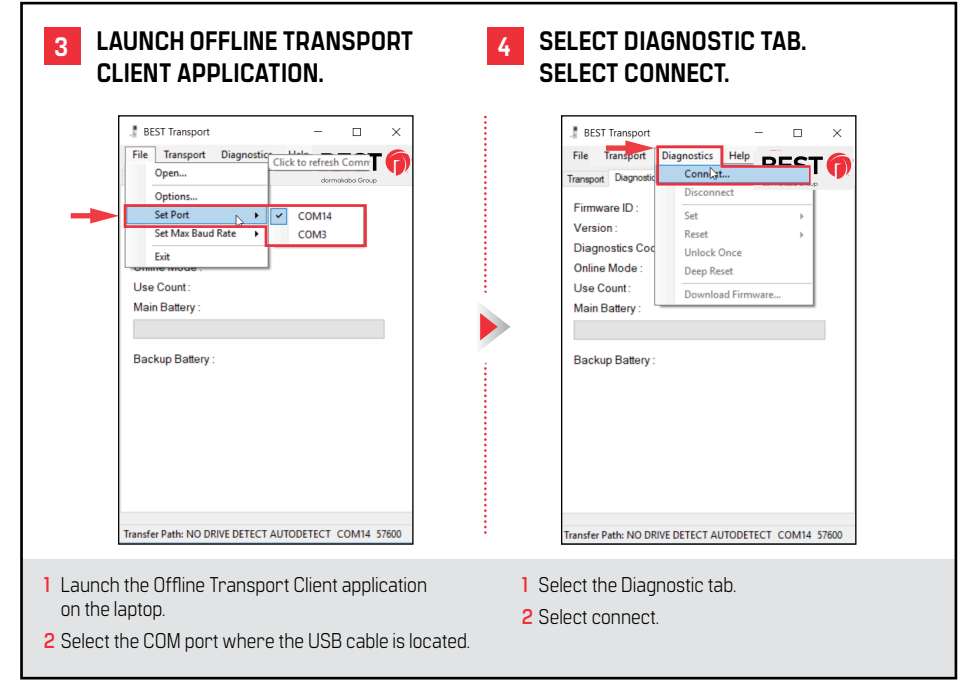

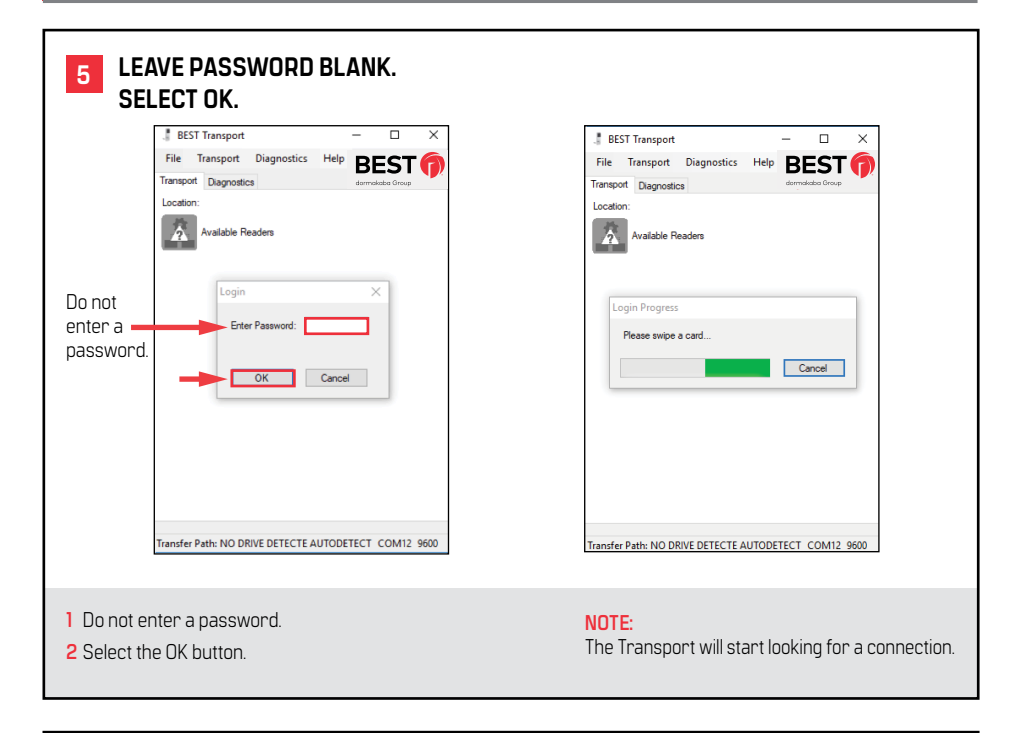

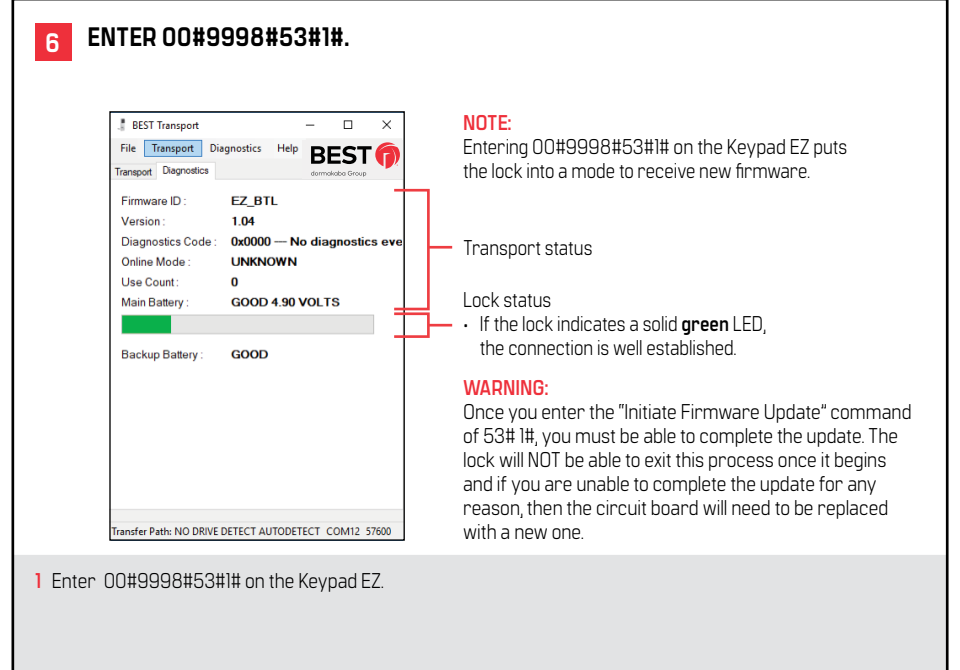

## 7

### SELECT FIRMWARE. SELECT OK.

| J BEST Transport        |                     |                  | -       |           | ×    |
|-------------------------|---------------------|------------------|---------|-----------|------|
| File Transport D        | iagnostics Hel      | ,<br>,           | BE      | EST       | 6    |
| Transport Diagnostics   |                     |                  | dormak  | aba Group |      |
| Firmware ID :           | EZ_BTL              |                  |         |           |      |
| Version :               | 1.04                |                  |         |           |      |
| Diagnostics Code :      | 1                   | lo diagnost      | ics eve | ents      | _    |
| O Download Firmwar      | e                   |                  |         |           |      |
| Hex File: C:\Use        | rs\nyamasro\Down    | oads\ezapp-1Ra   | sh hex  |           |      |
| Caution                 | Do not downgrade    | from versiol 2.3 | 5       |           |      |
|                         |                     |                  |         |           |      |
| B<br>Downloading cod    | e frame 109 of 348. | Bapsed Time: 2   | secs    |           |      |
|                         |                     |                  | (       | Cancel    |      |
| 1                       |                     |                  |         |           | -    |
|                         |                     |                  |         |           |      |
|                         |                     |                  |         |           |      |
|                         |                     |                  |         |           |      |
|                         |                     |                  |         |           |      |
| Transfer Path: NO DRIVE | DETECTED            | AUTOR            | ETECT ( | OM14 5    | 7600 |
| Tanand Padi: NO DRIVE   | DETECTED            | AUTOD            | cheer ( | .0114 3   |      |
|                         |                     |                  |         |           |      |
|                         |                     |                  |         |           |      |

#### NOTE:

Once the firmware upgrade is initiated, watch the update progress bar until completion. The **green** LED will quickly begin to blink.

#### NOTE:

Once reprogramming is accomplished successfully, the Keypad EZ board will reboot and will achieve a normal operation mode.

- 1 Select the Diagnostic tab again.
- 2 Select download firmware from the drop-down menu.
- 3 Select the desired firmware to download.
- 4 Select OK.

### ADDITIONAL NOTES:

- 1 During this update process, the Keypad EZ board may exhibit three types of LED indicators:
  - Solid green LED the connection between the board and the computer through the Transport is well established.
  - Fast blinking green LED the firmware is downloading.
  - Blinking red LED once every two seconds the board is in the bootloader; the connection between the board and the computer through the Transport is not established.
- 2 If scenario (Blinking red LED once every two seconds) occurs, it may indicate that the USB driver of the Transport is unresponsive.
  - Restart the driver by disabling the driver in device management then enabling it again and attempt to update the firmware one more time.

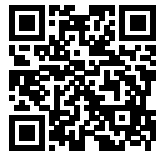

For Complete Online Instructions Visit: https://dhwsupport.dormakaba.com/hc/en-us For Assistance or Warranty Information: Call 1-800-392-5209 or visit https://dhwsupport.dormakaba.com/hc/en-us